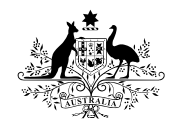

**Australian Government** 

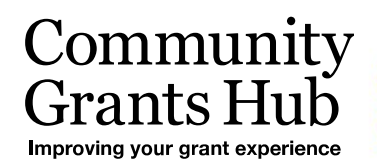

# 1. Online Acceptance – Introduction

Introduction to the Online Acceptance process in the Grant Recipient Portal

Please note this functionality will not be operating in the Grant Recipient Portal until March 2022. This information sheet is to provide your organisation with visibility of upcoming functions to the Portal.

# Introduction

This is the first of a series of information sheets to assist you in understanding and using the Online Acceptance process in the Grant Recipient Portal. The Online Acceptance process allows the Hub to send funding offers through the Portal where grant recipients can accept, decline or acknowledge the offer online. The information sheets in the series cover:

- 1. Introduction to the Online Acceptance process.
- 2. Online Method of accepting a funding offer through the Portal
- 3. Proxy Method of accepting a funding offer through the Portal.
- 4. Managing your Acceptance Administration in the Portal.
- 5. Managing your signatories for funding offers in the Portal.

For both the Online and Proxy method, organisations will need to set up their acceptance administration and funding offer signatories.

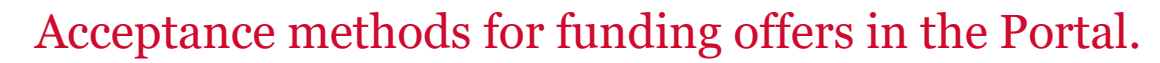

There are two methods available in the Portal for accepting funding offers, Online or Proxy. The current process of Offline where your organisation receives the agreement via email, will still be available.

## **Online Method**

The Online Acceptance process allows a grant recipient to receive and accept the funding offer fully online through the Portal by digitally accepting the offer. This has been developed for organisations where their internal processes and legal entity structure allow for digital approval of funding offers.

## **Online Process**

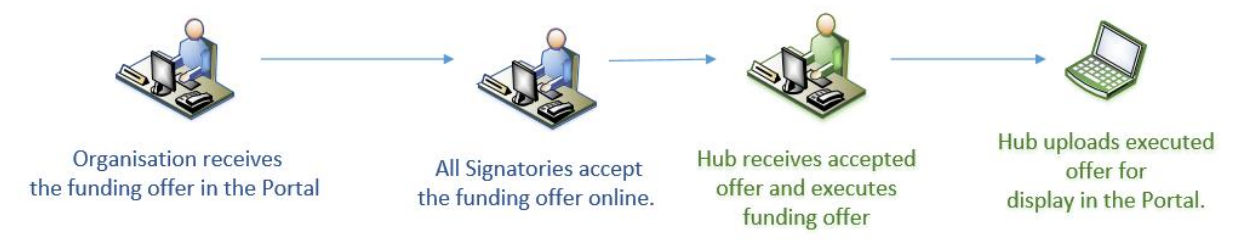

## **Proxy Method**

The Proxy process allows a grant recipient to receive the funding offer online but will require the grant recipient to download, print, sign and upload the signature page to the Portal to accept the funding offer.

This process has been developed to allow organisations requiring approval and signature of funding offers by their organisation/board while still streamlining the function by receiving and submitting the accepted funding offer through the Portal.

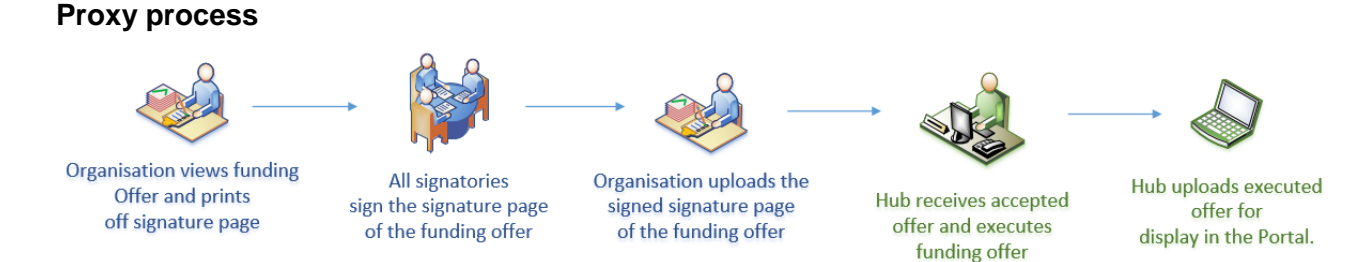

## Offline

The Offline process is the current process for organisations not provisioned to the Portal and is managed directly through the Community Grants Hub via email. Organisations provisioned to the Portal can change their acceptance method from Online or Proxy to Offline by contacting the Grant Recipient Portal Helpdesk at <u>GRP.Helpdesk@communitygrants.gov.au</u> or on 1800 020 230 (option 5).

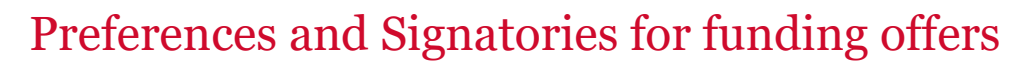

If you are using the Online or Proxy method to accept your funding offers, you will first need to set up your signatories and preferences in the Portal. Below is an overview of the process however we recommend using the "*Funding Acceptance - Administration Information Sheet*" when setting up your signatories.

#### Acceptance administration

The Acceptance administration is where you identify your organisation's preferred acceptance parameters for funding offers. Acceptance administration is located in the sub menu of the Organisation Profile tile on the home page of the Portal.

| BETA This is beta. Help us make it better for you - please give feedback     |                                                     |                               |                                                                             |                  |                                                                           |                |              |                                                |                      |            |  |
|------------------------------------------------------------------------------|-----------------------------------------------------|-------------------------------|-----------------------------------------------------------------------------|------------------|---------------------------------------------------------------------------|----------------|--------------|------------------------------------------------|----------------------|------------|--|
| Australian Government Community<br>Grants Hub                                |                                                     |                               |                                                                             |                  |                                                                           |                |              |                                                |                      | ile Logout |  |
| Home                                                                         | Grants <del>-</del> Mi                              | lestones                      | Applications                                                                | Payment Advice   | Organi                                                                    | sation Profile | Data Exchang | je 🗷                                           | Training and Support | ß          |  |
| Accepta                                                                      | inces                                               |                               |                                                                             |                  |                                                                           |                |              |                                                |                      |            |  |
|                                                                              | A You are currently viewing: Training Group         |                               |                                                                             |                  |                                                                           |                |              |                                                |                      |            |  |
| Hi                                                                           | Hi TRAINING. Welcome to the Grant Recipient Portal. |                               |                                                                             |                  |                                                                           |                |              |                                                |                      |            |  |
| Gra                                                                          | Grant Agreements                                    |                               |                                                                             | Grant Activities |                                                                           |                |              |                                                | Applications         |            |  |
| View your organisation's current<br>Grant Agreement details and<br>documents |                                                     | View you<br>Grant A<br>docume | View your organisation's current<br>Grant Activity details and<br>documents |                  | View your organisation's<br>upcoming, submitted and<br>payment Milestones |                |              | View your organisation's Grant<br>Applications |                      |            |  |
|                                                                              |                                                     |                               |                                                                             |                  |                                                                           |                |              |                                                |                      |            |  |
| Pa                                                                           | yment Advice                                        |                               | Organis                                                                     | ation Profile    |                                                                           | Personal Pro   | ofile        |                                                | Acceptances          |            |  |
| Search and resend Payment<br>Advices                                         |                                                     | Manage<br>details             | Manage your organisation's<br>details                                       |                  | Manage your personal details                                              |                | 5            | View and manage Grant<br>Acceptances           |                      |            |  |

| Organisation profile                           |                                                                                                    | Online Acceptance Administration                                                                                                    | * required |  |  |  |  |  |  |                                                                                                    |
|------------------------------------------------|----------------------------------------------------------------------------------------------------|----------------------------------------------------------------------------------------------------|------------|--|--|--|--|--|--|----------------------------------------------------------------------------------------------------|
| mena                                           |                                                                                                    | Instructions                                                                                                    |            |  |  |  |  |  |  |                                                                                                    |
| Organisation details                           |                                                                                                    |                                                                                                    |            |  |  |  |  |  |  |                                                                                                    |
| Postal address                                 |                                                                                                    |                                                                                                    |            |  |  |  |  |  |  |                                                                                                    |
| Staff                                          |                                                                                                    | Acceptance commistration<br>This screen is where you set up and maintain preferences for now the Community Grants Huo sends and manages funding offers sent to your organisation.                                                                                                    |            |  |  |  |  |  |  |                                                                                                    |
|                                                |                                                                                                    | An organisation's administrator will be able to manage the organisation's Acceptance Method and signatory requirements from this view.                                                                                                    |            |  |  |  |  |  |  |                                                                                                    |
| Bank accounts                                  |                                                                                                    | Acceptance Method                                                                                                    |            |  |  |  |  |  |  |                                                                                                    |
| Acceptance administration                      |                                                                                                    | The Acceptance Memods available for accepting a funding offer are:                                                                                                    |            |  |  |  |  |  |  |                                                                                                    |
|                                                |                                                                                                    | Online - The Online acceptance process allows a grant recipient to manage the acceptance of the funding offer through the Portal.                                                                                                    |            |  |  |  |  |  |  |                                                                                                    |
|                                                |                                                                                                    | Proxy - The Proxy process allows an organisation to receive the funding offer through the Portal. This also allows grant recipients to print, sign and upload the signature page to the Portal to accept a funding offer.                                                                                                    |            |  |  |  |  |  |  |                                                                                                    |
|                                                | <ul> <li>Offline - The Offline process is managed directly through the Community Grants Huo, outside of the Portal.</li> <li>If you wish to change your method to Offline 'you will need to contact TBC ("need to confirm contact email adoress/phone number).</li> </ul> |                                                                                                    |            |  |  |  |  |  |  |                                                                                                    |
|                                                |                                                                                                    |                                                                                                    |            |  |  |  |  |  |  |                                                                                                    |
|                                                | Additional email for acceptance notifications:                                                                                                    |                                                                                                    |            |  |  |  |  |  |  |                                                                                                    |
|                                                | The field allows you to add any additional email address for a person or incore to receive email notifications in regards to your funding offer.                                                                                                    |                                                                                                    |            |  |  |  |  |  |  |                                                                                                    |
|                                                |                                                                                                    | Minimum number of signatories:                                                                                                    |            |  |  |  |  |  |  |                                                                                                    |
|                                                |                                                                                                    | ins sed a lova gou o ao tre minimum numer o'i agneties require so accept a nunang oner.                                                                                                    |            |  |  |  |  |  |  |                                                                                                    |
|                                                |                                                                                                    | ms screen as allowing to be oppose granting or solar to organization call as granting to be a granting to be a granting to be |            |  |  |  |  |  |  |                                                                                                    |
|                                                |                                                                                                    |                                                                                                    |            |  |  |  |  |  |  |                                                                                                    |
| Assessments                                    |                                                                                                    |                                                                                                    |            |  |  |  |  |  |  |                                                                                                    |
|                                                | Acceptance Parameters                                                                                                    |                                                                                                    |            |  |  |  |  |  |  |                                                                                                    |
|                                                |                                                                                                    |                                                                                                    | Update     |  |  |  |  |  |  |                                                                                                    |
| Avantance Mathematic                           |                                                                                                    |                                                                                                    |            |  |  |  |  |  |  |                                                                                                    |
|                                                |                                                                                                    | Automaticality send email to signatories on Publish Online Online                                                                                                    |            |  |  |  |  |  |  |                                                                                                    |
|                                                |                                                                                                    |                                                                                                    |            |  |  |  |  |  |  |                                                                                                    |
| Additional email for acceptance notifications: |                                                                                                    |                                                                                                    |            |  |  |  |  |  |  |                                                                                                    |
|                                                |                                                                                                    |                                                                                                    |            |  |  |  |  |  |  |                                                                                                    |
|                                                |                                                                                                    |                                                                                                    |            |  |  |  |  |  |  | Minimum numeer or spinorne:                                                                                                    |
|                                                |                                                                                                    |                                                                                                    |            |  |  |  |  |  |  |                                                                                                    |
|                                                |                                                                                                    |                                                                                                    |            |  |  |  |  |  |  | Recipient: Signatories The following staff are listed as signatories and will be available to select into an Acceptance record |
|                                                |                                                                                                    |                                                                                                    |            |  |  |  |  |  |  |                                                                                                    |
|                                                |                                                                                                    | Auto populate onto<br>Name Signatory role Propy role Acceptance record Mandatory Email                                                                                                    |            |  |  |  |  |  |  |                                                                                                    |
|                                                |                                                                                                    | TRAINING ADMIN Y N Y Training@distgov.su U                                                                                                    | Update     |  |  |  |  |  |  |                                                                                                    |
|                                                |                                                                                                    |                                                                                                    | <u> </u>   |  |  |  |  |  |  |                                                                                                    |

#### There are two sections within the screen, Acceptance Parameters and Recipient Signatories.

#### **Acceptance Parameters**

The Acceptance Parameters section allows you to:

- Identify what method of acceptance you wish to use e.g. Online or Proxy.
- Add an additional email for funding offer Portal notifications. Signatories will receive Portal notifications during the funding offer process.
- Identify the minimum number of signatories so it aligns with your organisation's process for accepting funding offers.
- Identify the email notifications you wish to receive through the Portal during the acceptance process.

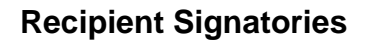

The *Recipient Signatories* section is where all staff in the organisation are listed. This area shows you if they have been identified as a signatory for the organisation and in what role. You can also update their information and role in in this section.

The signatory roles for staff will default to N - No signatory delegation. To change their status to a signatory you must **update** their information (see the *Funding Acceptance - Administration Information Sheet for more information on how to setup your signatories*).

In the *Recipient Signatories* section you can see the roles delegated to staff. The example below shows that 'Training Admin' has been identified as:

- Having a Signatory role meaning they can accept funding offers through the online method
- Not having a Proxy role meaning they cannot accept a funding offer using the proxy method
- automatically populated as a signatory in any funding offers using the online method
- a **Mandatory** signatory meaning they must accept any funding offers using the online method.

| Rec                                                                                                    | Recipient Signatories |                |                   |                                    |                  |                      |        |  |  |  |
|----------------------------------------------------------------------------------------------------|-----------------------|----------------|-------------------|------------------------------------|------------------|----------------------|--------|--|--|--|
| The following staff are listed as signatories and will be available to select into an Acceptance record |                       |                |                   |                                    |                  |                      |        |  |  |  |
|                                                                                                    |                       |                |                   | <u>Auto</u><br>populate onto       |                  |                      |        |  |  |  |
|                                                                                                    | Name                  | Signatory role | <u>Proxy role</u> | <u>Acceptance</u><br><u>record</u> | <u>Mandatory</u> | <u>Email</u>         |        |  |  |  |
| ►                                                                                                    | TRAINING ADMIN        | Y              | N                 | Y                                  | Y                | training@dss.gov.au  | Update |  |  |  |
| ►                                                                                                    | TRAINING EDITOR       | Y              | Y                 | Y                                  |                  | training1@dss.gov.au | Update |  |  |  |

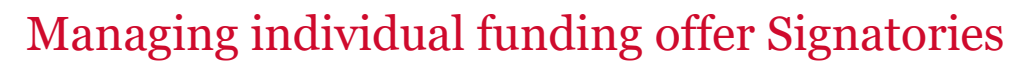

Once you have setup the permissions for individuals within your organisation the *Provider Signatories* section is where you can add or remove signatories for a particular funding offer. We recommend using the *Funding Acceptance - Managing Signatories Information Sheet* for more information around this process.

Staff who have been identified as a Mandatory signatory cannot be removed from this section. You must update their information to **not** mandatory in the *Acceptance Administration* section under Organisation Profile in order to remove them as a signatory (*see Preferences and Signatories for funding offers above*).

Provider Signatories is located in the Acceptances tile on the home page of the Portal.

| BETA This is beta. Help us make it better for you - please give feedback                                                            |                                      |                                |                                                      |                                                                                                    |                                                               |                 |      |                                                |  |  |  |
|----------------------------------------------------------------------------------------------------|--------------------------------------|--------------------------------|------------------------------------------------------|----------------------------------------------------------------------------------------------------|---------------------------------------------------------------|-----------------|------|------------------------------------------------|--|--|--|
| Australian Gevernment Community<br>Australian Gevernment Description of the Community of grants Hub<br>Benefits are grant to active |                                      |                                |                                                      |                                                                                                    |                                                               |                 |      |                                                |  |  |  |
| Home Grants <del>-</del>                                                                                                    | Milestones                           | Applications                   | Payment Advice                                       | Organi                                                                                             | sation Profile                                                | Data Exchange 🗹 | t Tr | raining and Support 🗗                          |  |  |  |
| Acceptances                                                                                                    |                                      |                                |                                                      |                                                                                                    |                                                               |                 |      |                                                |  |  |  |
| A You are currently viewing: Training Group                                                                                         |                                      |                                |                                                      |                                                                                                    |                                                               |                 |      |                                                |  |  |  |
| Hi TRAINING. Welcome to the Grant Recipient Portal.                                                                                 |                                      |                                |                                                      |                                                                                                    |                                                               |                 |      |                                                |  |  |  |
| Grant Agreeme                                                                                                    | <u>ents</u>                          | Grant Ad                       | Grant Activities                                     |                                                                                                    |                                                               |                 |      | Applications                                   |  |  |  |
| View your orgar<br>Grant Agreeme<br>documents                                                                                       | iisation's current<br>nt details and | View you<br>Grant Ac<br>docume | ir organisation's curre<br>tivity details and<br>hts | ation's current View your organisation's<br>ills and upcoming, submitted and<br>payment Milestones |                                                               |                 |      | View your organisation's Grant<br>Applications |  |  |  |
|                                                                                                    |                                      |                                |                                                      |                                                                                                    |                                                               |                 |      |                                                |  |  |  |
| Payment Advid                                                                                                    | e                                    | Organisa                       | ition Profile                                        |                                                                                                    | Personal Pro                                                  | file            | ſ    | Acceptances                                    |  |  |  |
| Search and rese<br>Advices                                                                                                    | nd Payment                           | Manage<br>details              | your organisation's                                  |                                                                                                    | Manage your personal details View and manage G<br>Acceptances |                 |      | View and manage Grant<br>Acceptances           |  |  |  |

Payment Advice Organisation Profile Data Exchange 🕼 Training and Support A You are currently viewing: Training Group Acceptance details Acceptance Menu Instructions Query Acceptance overview nce ID: 4-5Y7F3T Grant overview Schedule ID: 4-5008585 ramment: Department of Social Services ram name: 3. Building Disability Sector inisation name: Training Group dule completion date: 18/08/2022 Schedule start date: 18/08/202 Documents vider signatorie Signato Signatory

When you **view** a funding offer, you will be taken to the *Acceptance Details* page. At the bottom of the page is where the *Provider Signatories* section is located.

+++++++

In this section staff who have been identified as a signatory for the funding offer are displayed. You can add signatories to the funding offer by clicking on the **Add Signatory** button or remove signatories for the funding offer by clicking on the **Remove** button.

When you click on the **Add Signatory** button, a list of available signatories with the appropriate role will be displayed for selection e.g. If Proxy method is identified for the funding offer, all staff identified as proxy signatories that are not already listed for the funding offer, will be displayed.

For more information see the Funding Acceptance - Managing Signatories Information Sheet.

# **Further Information**

For more information see the training resources on the Grant Recipient Portal page of the Community Grants Hub website, listed below.

- Online Method of acceptance Funding Acceptance Online Method Information Sheet
- Proxy Method of acceptance Funding Acceptance Proxy Method Information Sheet
- Setting up Signatories and Preferences for funding offers Funding Acceptance Administration Information Sheet.
- Managing Signatories for individual funding offers Funding Acceptance Managing Signatories Information Sheet

# Need assistance

If you require assistance in using the Grant Recipient Portal contact the Grant Recipient Portal Helpdesk at <u>GRP.Helpdesk@communitygrants.gov.au</u> or on 1800 020 230 (option 5).